# ک WORKS WITH

### Installationsanleitung

- 1. Installieren Sie die Egardia Alarmanlage gemäß der Anleitung
- 2. Installieren Sie das Philips Hue Starterkit gemäß der Anleitung
- 3. Installieren Sie die Egardia App (im App Store und bei Google Play zu finden)

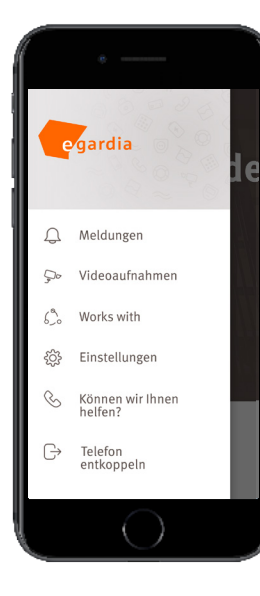

## Verbinden der Egardia Alarmanlage mit Philips Hue in der App

- ✔ Melden Sie sich in der Egardia App mit Ihren Nutzerdaten an
- ✓ Gehen Sie zu im Menü zu 'Works with'
- ✓ Klicken Sie auf Philips Hue
- 🗸 Aktivieren Sie die Anwesenheitssimulation & stellen Sie sie ein
- ✔ Wählen Sie die Lampen für die Anwesenheitssimulation aus
- 🗸 Aktivieren Sie das Warnlicht bei Alarm
- 🖌 Wählen Sie die Lampen für das Warnlicht aus

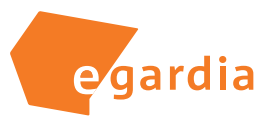

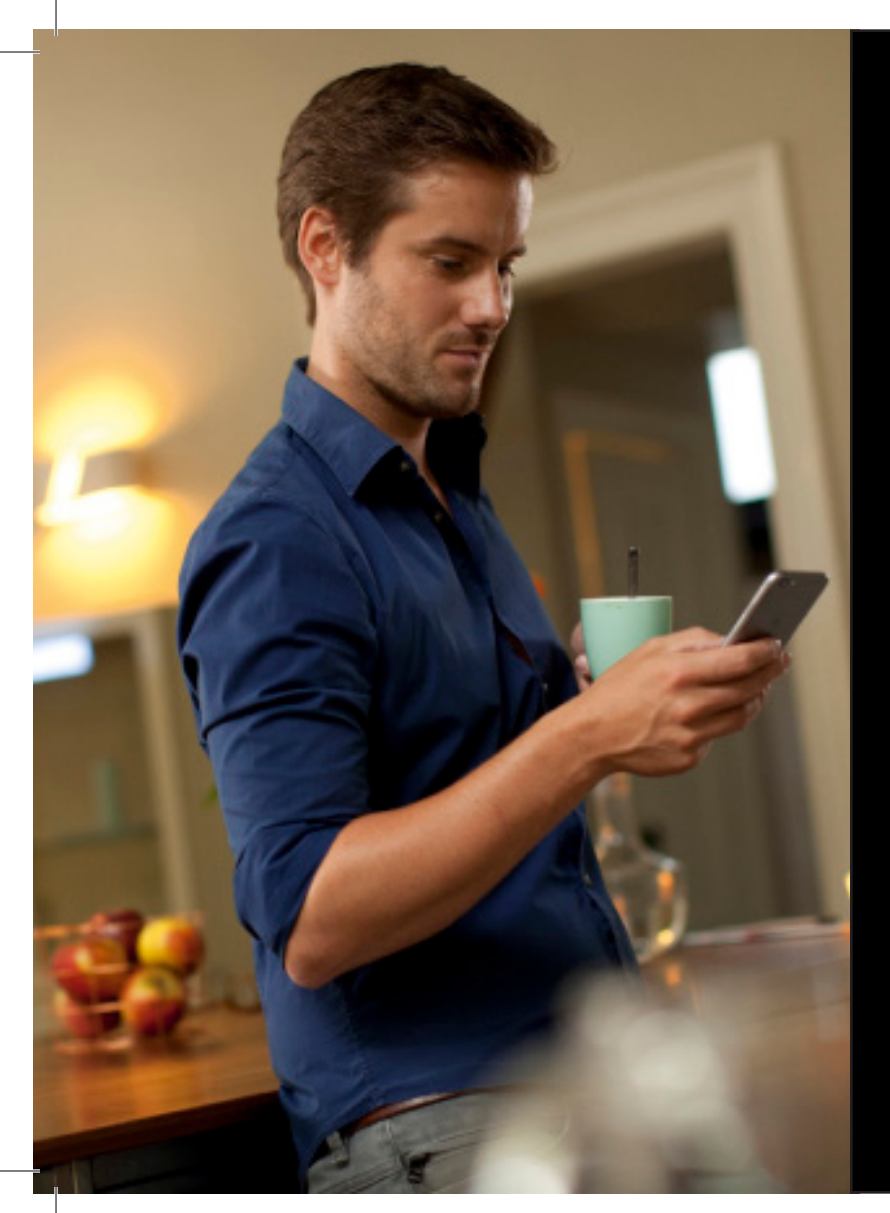

# PHILIPS

Verwandle dein zu Hause mit intelligenter Beleuchtung

### Tipps & Tricks für dein Hue? Bleib auf dem Laufenden mit My Hue

Willst du mehr aus deinen Hue Lampen holen? Erstelle deinen eigenen Account auf my.meethue.com und gib an, dass du über neue Hue Produkte und Angebote auf dem Laufenden bleiben willst. So kannst du deine Hue Lampen von überall steuern und erhältst als erstes interessante Tipps & Tricks für deine Hue Lampen sowie exklusive Angebote.

Entdecke alle Möglichkeiten auf **my.meethue.com**